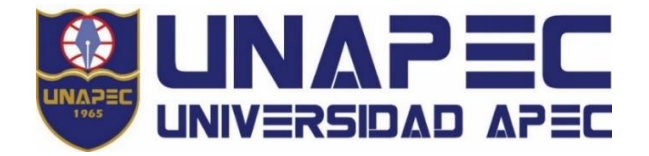

**INSTRUCTIVO DEL SISTEMA DE PAGO EN LÍNEA** 

Pago en línea es uno de los medios de pago de UNAPEC. Está disponible para realizar el pago electrónico de la matriculación y servicios académicos de apoyo, inlcuyendo la Escuela de Idiomas y el Departamento de Educación Continuada, con tarjeta de crédito o débito con código CVV/CVV2/CSC.

## **RECUERDE QUE:**

Para pagar las mensualidades de cuotas <u>no vencidas</u>, debe seleccionar la(s) cuota(s) de interés en el <u>Portal UNAPEC</u> <u>Virtual, opción CAJAS</u>, (https://virtual.unapec.edu.do).

Puede acceder ingresando al Portal UNAPEC/Más/**Pagos**, al habilitar la sección seleccione la opción **Pago en línea**.

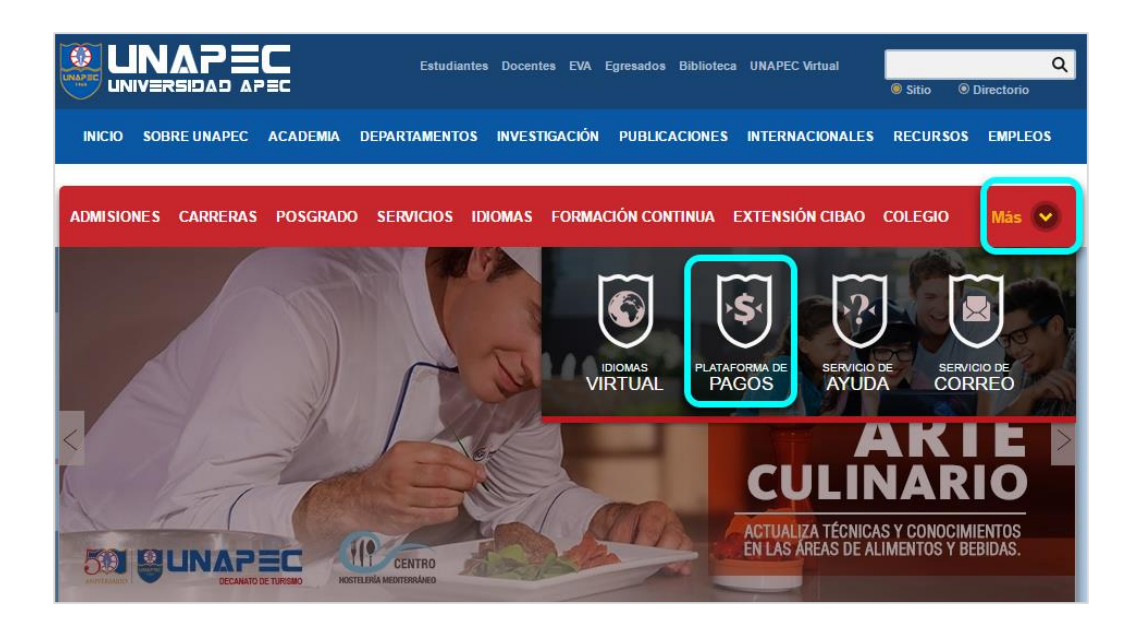

Ingrese los datos de acceso al sistema como se muestra en la imagen, por último de clic en "ingresar".

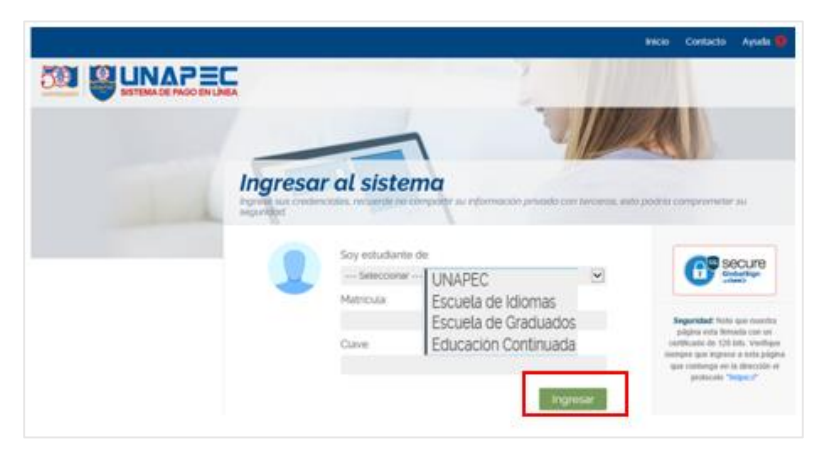

Esta sección tiene diferentes opciones: Balance Pendiente, Transacciones Fallidas, Historial de Pago, Acuerdo transacciones Electrónicas; para realizar el pago seleccione con un clic la opción *"Balance Pendiente"*.

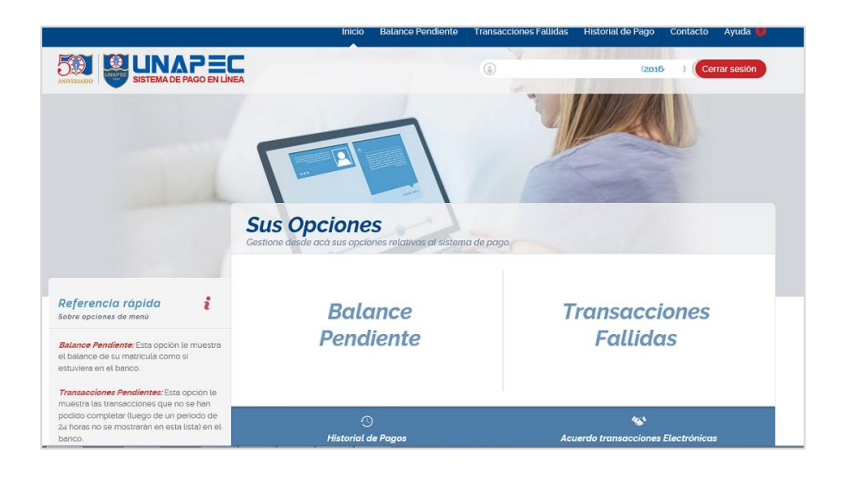

Al dar clic en el botón "Pagar" el sistema le muestra el monto adeudado y le habilitará la opción de Pre-confirmación de Pago.

| Bala<br>Para proces | nce Pendi<br>ler al pago de su cuente | ente<br>a haga click en e | l link "pagar".               |                          |               |
|---------------------|---------------------------------------|---------------------------|-------------------------------|--------------------------|---------------|
| 1                   | Balance — 2 Pre<br>Pendiente — 2 de l | -Confirmación<br>Pago     | 3 Información — (<br>Bancaria | 4 Información<br>de Pago |               |
| Matrícula           | Compañía                              | Referencia                | Monto adeudado (RD\$)         |                          |               |
| 20160199            | Universidad APEC                      | 17906106                  | \$864.00                      | V Pagar                  | P Ver detalle |

En la siguiente sección se muestra el detalle de la transacción. Para que se habilite el botón *"Confirmar Pago"* debe leer y aceptar los términos y condiciones de uso del sistema de pago electrónico.

| Balance — 2<br>Pendiente — 2 | Pre-Confirmación Bancaria Información de Pago                           |
|------------------------------|-------------------------------------------------------------------------|
|                              |                                                                         |
| ETALLES DE LA TRANSA         | ICCION.                                                                 |
| TRANSACCIÓN NO.:             | 17906106                                                                |
| NOMBRE:                      |                                                                         |
| MATRÍCULA:                   |                                                                         |
| MONTO:                       | \$864.00                                                                |
| COMPAÑÍA:                    | Universidad APEC                                                        |
|                              |                                                                         |
| Acepto los términos y condic | iones, los cuales he leido cuidadosamente (Leer términos y condiciones) |

Una vez aceptado dé clic al botón "*Confirmar Pago*" y el sistema le requerirá que complete los datos de su tarjeta de crédito o débito. Por último, dé clic en el botón "*Procesar*".

| Realizar Pago                                                                                                    |      |
|----------------------------------------------------------------------------------------------------|------|
| ard 2                                                                                                    | ^    |
| Para Pagar a:UNIVERSIDAD APEC SANTO DOMINGO DO<br>Tipo de Moneda:RDS Pesos Dominicanos<br>Monto Total:000000086400<br>Referencia: 187559 |      |
| Tarjeta de Crédito : Image: 4575   Fecha de Expiración: 01 v   CVV/CVV2/: Image: 6000000000000000000000000000000000000                   |      |
|                                                                                                    | ,    |
|                                                                                                    | ~    |
|                                                                                                    |      |
| Canc                                                                                                    | elar |

El sistema procesará los datos de su tarjeta; si los fondos cubren el valor del balance pendiente, se completará el proceso de pago, mostrándole las referencias del proceso y el servicio que ha pagado. En esta sección debe dar clic al botón "Regresar" para luego cerrar la sección.

| Para volver atràs haga clic en el botón "Regresar".                    |                    |             |                           |         |       |             |      |                             |  |  |
|------------------------------------------------------------------------|--------------------|-------------|---------------------------|---------|-------|-------------|------|-----------------------------|--|--|
| 1 Balance — 2 Pre-Confirmación — 3 Información — 4 Información de Pago |                    |             |                           |         |       |             |      |                             |  |  |
| Detalles del pago                                                      |                    |             |                           |         |       |             |      |                             |  |  |
| TRANSAG                                                                | CCIÓN NO.:         | 00000018755 | 00000187559               |         |       |             |      |                             |  |  |
| AROBACIÓN/AUTORIZACIÓN:                                                |                    | 187559      | 187559                    |         |       |             |      |                             |  |  |
| NOMBRE:                                                                |                    |             |                           |         |       |             |      |                             |  |  |
| MATRÍCULA:                                                             |                    | 20160199    | 20160199                  |         |       |             |      |                             |  |  |
| MONTO:                                                                 |                    | \$864.00    | \$864.00                  |         |       |             |      |                             |  |  |
| COMPAÑÍA:                                                              |                    | UNIVERSIDA  | UNIVERSIDAD APEC - UNAPEC |         |       |             |      |                             |  |  |
| FECHA DI                                                               | E PAGO:            | 11/04/2016  | 11/04/2016                |         |       |             |      |                             |  |  |
| Información adicional (horarios, transacciones, etc.)                  |                    |             |                           |         |       |             |      |                             |  |  |
| Código                                                                 | Descripción        | Nivel       | Afio                      | Periodo | Auta  | Hora        | Dias | Campus                      |  |  |
| DEP012                                                                 | VOLEIBOL MASCULINO | ISC         | 2016                      | 1       | UN-CH | 10:00:01 AM | S    | Campus I - Nicolás Pichardo |  |  |
|                                                                        |                    |             |                           |         |       |             |      |                             |  |  |

Para salir correctamente de la plataforma dé un clic al botón "Cerrar sección".

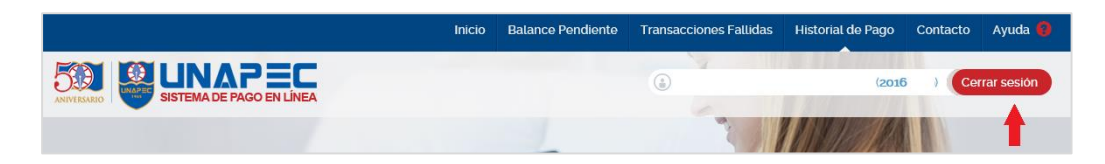

A través de la opción Transacciones Históricas podrá consultar los pagos realizados por esta vía.

| Estatus Monto IP Tarj. Crédito Fecha y hora | Transacciones Históricas Regresar<br>Listado de todas las transacciones completadas en el periodo seleccionado. |             |          |               |                     |                |  |  |  |  |
|---------------------------------------------|----------------------------------------------------------------------------------------------------|-------------|----------|---------------|---------------------|----------------|--|--|--|--|
| Estatus Monto IP Tarj. Crédito Fecha y hora |                                                                                                    |             |          |               |                     |                |  |  |  |  |
|                                             | Estatus                                                                                                    | Monto       |          | Tarj. Crédito | Fecha y hora        |                |  |  |  |  |
| Completada RD \$864.00 200.14: .80          | Completada                                                                                                    | RD \$864.00 | 200.1480 | 45            | 11/04/2016 10:14 AM | D Ver detailes |  |  |  |  |